## ! 🛛 【 RICOH SG5100 】 プリンターファームウェア更新推奨のご案内

新しいインクカートリッジに交換した際に「使用済インク」と表示される不具合が稀に発生しております。 本不具合は、新しいカートリッジを交換時にプリンター本体側インクタンクにインクが充填されないという事象が発生し、 プリンター本体が使用済みインクと認識してしまうことに起因します。 プリンター本体の問題であることから最新ファームウェア(Ver1.15以降)にアップデートすることで問題が解消されますので、 以下の手順に従い更新をお願いいたします。

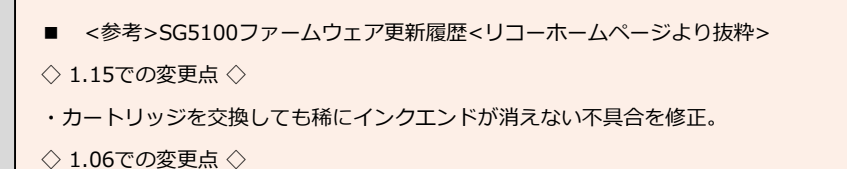

・リフィルカートリッジが使用できない場合がある不具合を修正しました。

■ プリンターファームウェア更新手順(WindowsPCの場合)

※ 事前に、「SG5100プリンター」と接続しているPCに、アップデータファイルを用意します。

● SG5100 ファームウェアアップデートのページに進みます。

URL: https://support.ricoh.com/bbv2/html/dr\_ut\_d/ipsio/model/sg5100/firmware/firmware.htm

【参考】検索エンジンより進める場合

- 「リコー SG5100 ファームウエア」を検索ワードとして入力してください。
- 「RICOH SG5100 OS:ファームウエア/ダウンロード…」を選択してください。
- 「RICOH SG5100 用本体ファームウエアアップデート Ver.1.XX」を選択してください。
- ダウンロードを選択してください

① ダウンロードしたファイルをダブルクリックし、自己解凍書庫の「解凍」をクリックします。

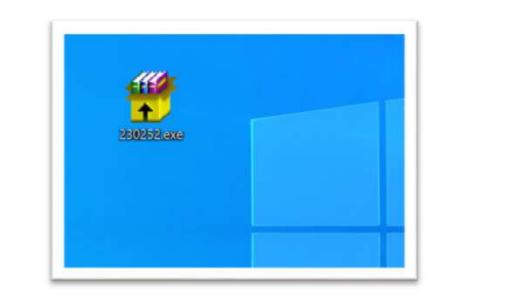

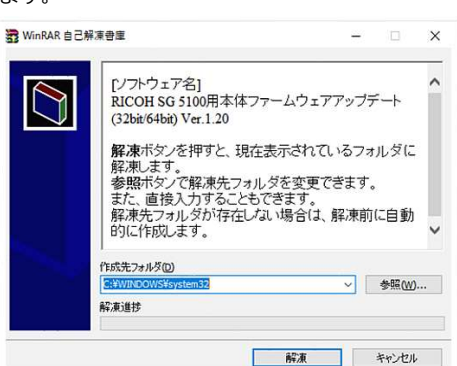

解凍後のフォルダーの「Windows」フォルダーを開きます。

| 77イル ホーム 共有 表示                       |     |          | ~ 3  |  |
|--------------------------------------|-----|----------|------|--|
| ← → × ↑ → PC > ダウンロード > 235675       | v õ | ,P 23567 | 5の検索 |  |
| SG5100 FirmwareUpdater Package V1 20 |     |          |      |  |
|                                      |     |          |      |  |
|                                      |     |          |      |  |
|                                      |     |          |      |  |
|                                      |     |          |      |  |
|                                      |     |          |      |  |
|                                      |     |          |      |  |
|                                      |     |          |      |  |
|                                      |     |          |      |  |

| ^          | 更新日時              | 種類サイ                                                                         |
|------------|-------------------|------------------------------------------------------------------------------|
|            | 2021/06/24 15:04  | ファイル フォルダー                                                                   |
| s          | 2021/06/24 15:04  | ファイルフォルダー                                                                    |
| 読みくtelltxt | 2021/04/19 18:06  | テキスト ドキュメント                                                                  |
|            |                   |                                                                              |
|            |                   |                                                                              |
|            |                   |                                                                              |
| 2          | s<br>Bill delitat | ▲ 更新日時<br>2021/06/24 1504<br>s<br>2022/06/24 1504<br>読み気をしたれ 2021/04/19 1806 |

(3) アップデータファイル (SG5100\_FirmwareUpdater\_V1\_XX.exe)をダブルクリックし実行してください。

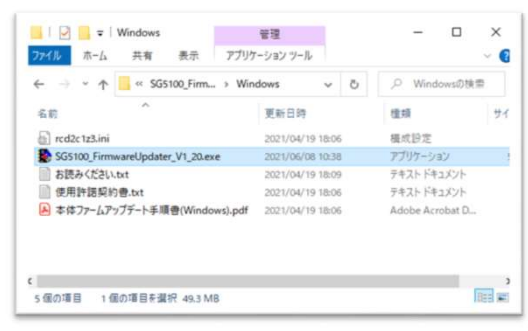

| 表示する言    | 語を選択してください。 |       |  |
|----------|-------------|-------|--|
| 表示言語違択(] | ):          |       |  |
| 日本語      |             | •     |  |
|          | ОК          | キャンセル |  |

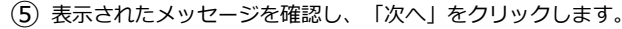

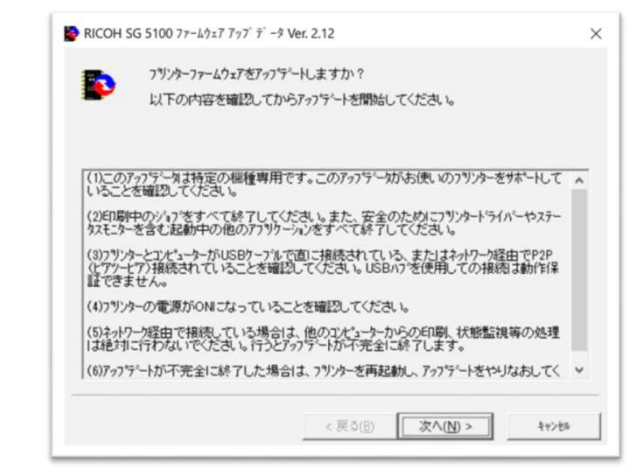

(6) 使用している機種「RICOH SG 5100 RPCS-R」を選択し、「次へ」をクリックします。

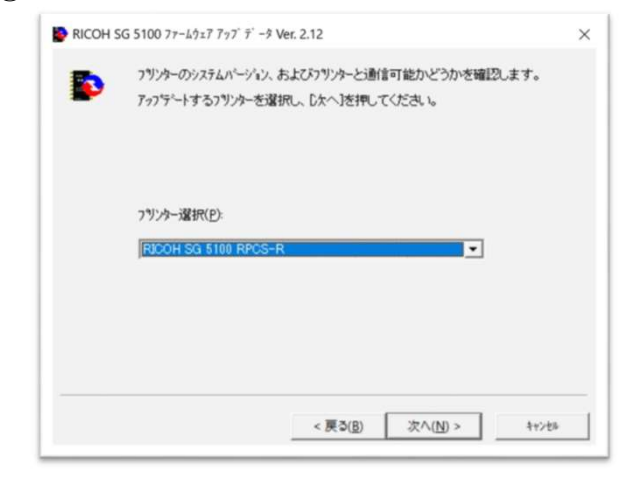

⑦ 「OK」をクリックすると、更新がはじまります。※更新中はSG5100プリンターの電源を切らないで下さい。

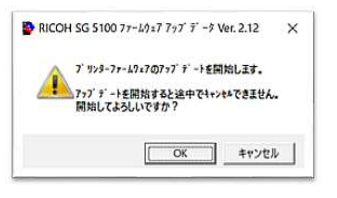

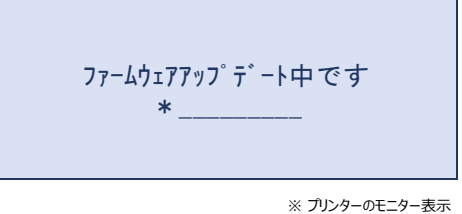

(8) 更新が完了すると、「ファームウェアアップデート完了」とSG5100プリンターに表示されます。

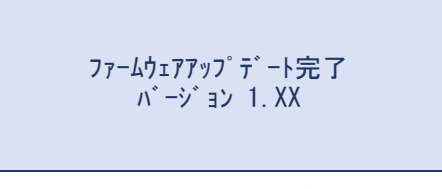

※ プリンターのモニター表示

(9) SG5100プリンターが再起動し、ファームウェア更新が完了します。